## Arduino: senzor DHT11, Node-RED

V tomto projekte si zapojíme senzor teploty a vlhkosti vzduchu DHT11 k Arduinu a získané hodnoty zobrazíme v Node-RED.

### 1. Senzor teploty a vlhkosti DHT111

Je to jednoduchý digitálny senzor na snímanie vlhkosti a teploty okolitého prostredia. Dá sa využiť na budovanie vlastnej meteostanice. Pre získanie presnejšej teploty a vlhkosti s väčším rozsahom teplôt sa odporúča DHT22.

Špecifikácie: Meranie vlhkosti: 20% – 90% RH, ±5% RH Meranie teploty: 0 ~ 50 °C, ±2°C Operačné napätie: 3.3V ~ 5V

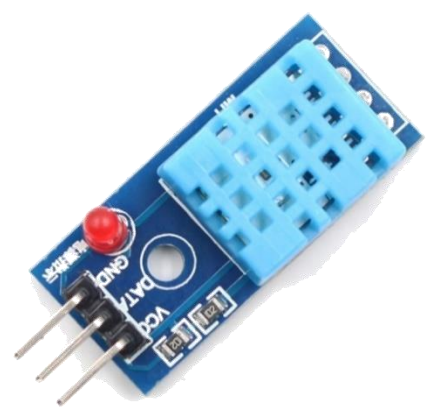

## 2. Schéma zapojenia:

Rezistor 10k ide z pinu DATA na Vcc.

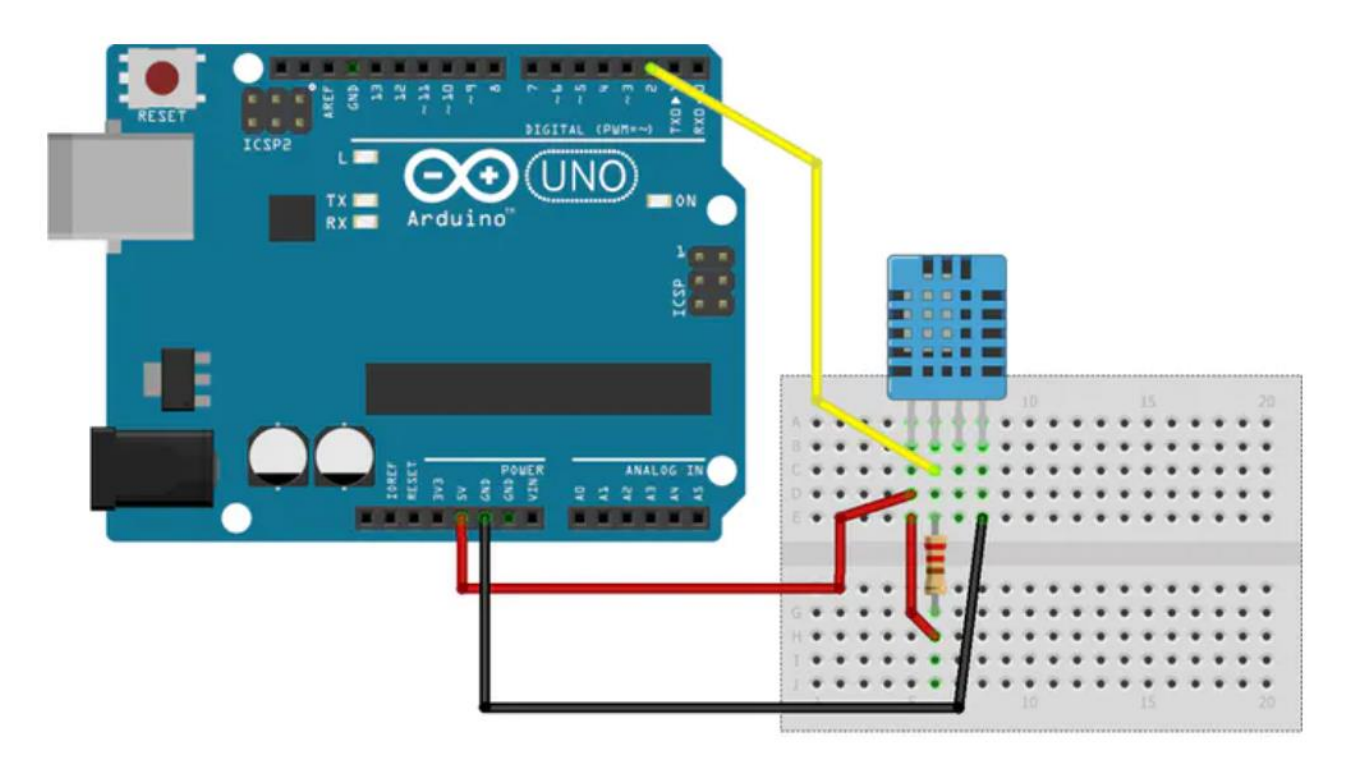

#### 3. Program

```
#include <DHT.h>
#define DHTPIN 2
                    // Data pin DHT11 je pripojený na pin 2 Arduino
#define DHTTYPE DHT11 // zadefinovanie typu senzora, máme DHT11
DHT dht(DHTPIN, DHTTYPE);
int chk;
float hum; //premenná na uchovanie vlhkosti
float temp; //premenná na uchovanie teploty
String hum1; //prevod číselnej hodnoty na reťazec pre vlhkosť
String temp1; //prevod číselnej hodnoty na reťazec pre teplotu
void setup() {
 Serial.begin(9600);
 dht.begin();
}
void loop()
{
    //prečítanie hodnôt
   hum = dht.readHumidity();
   temp= dht.readTemperature();
   hum1 = String(hum);
   temp1 = String(temp);
    //zobrazenie hodnôt na sériový monitor
   Serial.print("Humidity: ");Serial.print(hum1);Serial.println("%
                                                                             ");
   Serial.print("Temperature: ");Serial.print(temp1);// Serial.println("°C");
   delay(2000); //Delay 2 sec.
}
```

Hodnoty v monitore sériového portu:

| COM15     |        |              |         |
|-----------|--------|--------------|---------|
|           |        |              |         |
| Humidity: | 50.00% | Temperature: | 30.50°C |
| Humidity: | 48.00% | Temperature: | 30.60°C |
| Humidity: | 48.00% | Temperature: | 30.60°C |
| Humidity: | 48.00% | Temperature: | 30.60°C |
|           |        |              |         |

Ak chceme hodnoty odoslané z Arduina spracovávať v Node-RED, výstup zjednodušíme takto:

```
void loop()
{
    //prečítanie hodnôt
    hum = dht.readHumidity();
    temp= dht.readTemperature();
    hum1 = String(hum);
    temp1 = String(temp);
    //zobrazenie hodnôt na sériový monitor
    //Serial.print("Humidity: ");
    Serial.print(hum1);Serial.print(",");
                              ");
    //Serial.print("%
    //Serial.print("Temperature: ");
    Serial.println(temp1);// Serial.println("°C");
   delay(2000); //Delay 2 sec.
}
```

Arduino IDE môžeme zavrieť a spustiť si Node-RED.

# 4. Node-RED

|                |                                                                                                    |                                                 |            | - Deploy -          |   |
|----------------|----------------------------------------------------------------------------------------------------|-------------------------------------------------|------------|---------------------|---|
| V Prikazovor   | n riadku zadame prikaz node-red                                                                                                    |                                                 | •          | View                |   |
|                | · 1 / · · · · · · · · · · · · · · · · ·                                                                                                    | 1                                               |            | Import              |   |
| Otvorime si r  | iejaky internetovy prehliadac a zadame a                                                                                                    | adresu localhost:1880                           |            | Export              |   |
|                |                                                                                                    |                                                 |            | Search flows        |   |
| Node-RED n     | emá predinštalované uzly pre                                                                                                    |                                                 |            | Configuration nodes |   |
| Arduino, Seri  | ial Port a Dashboard. Doinštalujeme                                                                                                    |                                                 | •          | Flows               |   |
| ich pomocou    | Manažéra paliet:                                                                                                    | Sem napíšeme iba                                | •          | Subflows            |   |
| ł              | 1                                                                                                    | slovo <i>serialport,</i><br>nájde nám 2 palety. | •          | Groups              |   |
|                | /                                                                                                    |                                                 |            | Manage palette      |   |
| Liser Settings |                                                                                                    |                                                 |            | Settings            | / |
| User Settings  |                                                                                                    | Class                                           |            | Keyboard shortcuts  |   |
|                |                                                                                                    | Close                                           |            | Node-RED website    |   |
| View           | Nodes                                                                                                    |                                                 |            | v1.3.5              |   |
| Keyboard       | 1                                                                                                    | sort: 17 a-z recent                             |            |                     |   |
|                | Q node-red-node-serialport                                                                                                    | 2/3365 🗶                                        |            |                     |   |
| Palette        | 👔 node-red-node-serialport 🖉                                                                                                    | *                                               |            |                     |   |
|                | Node-RED nodes to talk to serial ports                                                                                                    |                                                 |            |                     |   |
|                | • 0.14.1 🛗 1 month ago                                                                                                    | install                                         |            |                     |   |
|                | <ul> <li>node-red-node-serialport-wildcard I2</li> <li>Node-RED nodes to talk to serial ports, supporting a wildca</li> <li>0.7.2          <ul> <li>2 years, 6 months ago</li> </ul> </li> </ul> | ard manufacturer name                           | Tút<br>nai | o<br>nštalujeme.    |   |
|                |                                                                                                    |                                                 |            |                     |   |

# Po nainštalovaní to vyzerá takto:

| User Settings                                |                                                                                                    |                                         |            |          |          |           |       |
|----------------------------------------------|----------------------------------------------------------------------------------------------------|-----------------------------------------|------------|----------|----------|-----------|-------|
|                                              |                                                                                                    |                                         |            |          |          | Clos      | se    |
| User Settings<br>View<br>Keyboard<br>Palette | Nodes                                                                                                    | Install                                 |            |          |          |           |       |
| Keyboard                                     |                                                                                                    |                                         | 🛓 so       | ort: 17  | a-z      | recent    | C     |
|                                              | Q node-red-node-serialport                                                                                                    |                                         |            |          |          | 2/3       | 365 🗙 |
| Palette                                      | <ul> <li>node-red-node-serialport<br/>Node-RED nodes to talk to ser</li> <li>0.14.1 <a href="https://doi.org">1 month ago</a></li> </ul> | ial ports                               |            |          |          | installed |       |
|                                              | <ul> <li>node-red-node-serialport-wi<br/>Node-RED nodes to talk to ser</li> <li>0.7.2          2 years, 6 months ago     </li> </ul>     | Idcard IZ*<br>ial ports, supporting a v | vildcard m | anufactu | irer nar | ne        |       |

4/13

V paneli uzlov, v skupine network nám pribudnú tieto uzly:

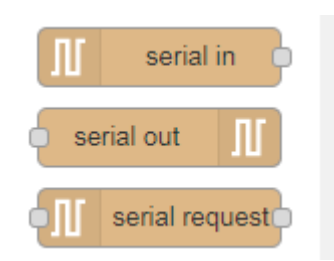

## Podobne doinštalujeme uzly pre Arduino:

| User Settings |                                 |                          |               |          |         |       |
|---------------|---------------------------------|--------------------------|---------------|----------|---------|-------|
|               |                                 |                          |               |          | Clo     | se    |
| View          | Nodes                           | Install                  |               |          |         |       |
| Keyboard      |                                 | -                        | ± sort:       | a-z      | recent  | C     |
|               | Q Arduino                       |                          |               |          | 9/3     | 365 🗙 |
| Palette       | 📦 node-red-contrib-idm 🗷        |                          |               |          |         | ^     |
|               | Nodes for IDM and DUO           |                          |               |          |         | _     |
|               | 0.4.10 ## 4 years, 6 months ag  | <i>Jo</i>                |               |          | install |       |
|               | node-red-contrib-johnny-fiv     | e 🗷                      |               |          |         |       |
|               | A set of node-red nodes for us  | ing johnny-five and IO p | olugins       |          |         | _     |
|               | 1.0.0-beta.2 1 year ago         |                          |               |          | install | 1     |
|               | 📦 node-red-contrib-johnny5 🛛    | 3                        |               |          |         |       |
|               | A set of node-red nodes for us  | ing Johnny-Five and IO   | plugins (fork | ()       |         |       |
|               | 0.50.0 1 year, 8 months age     | 2                        |               |          | install |       |
|               | R node-red-contrib-simplecor    | nm-node 🖻                |               |          |         |       |
|               | A simple communication node     | for node-RED             |               |          |         |       |
|               | 1.0.2 # 2 years, 8 months age   | 2                        |               |          | install |       |
|               | 📦 node-red-contrib-thinger 🗹    |                          |               |          |         |       |
|               | Node-Red library for Thinger.id | Platform                 |               |          |         |       |
|               | 0.0.4 # 3 years, 2 months age   | 2                        |               |          | install |       |
|               | R node-red-contrib-webduino     | ď                        |               |          |         |       |
|               | Node-RED nodes for Webduir      | 0                        |               |          |         |       |
|               | 0.0.15 # 3 years, 4 months ag   | <i>jo</i>                |               |          | install |       |
|               | 📦 node-red-node-arduino 🗷       |                          |               |          |         |       |
|               | A Node-RED node to talk to a    | n Arduino running firmat | а             |          |         |       |
|               | 🔖 0.3.1 🋗 1 year, 9 months ago  |                          |               |          | install | -     |
|               |                                 |                          |               |          |         |       |
|               |                                 |                          |               | /        |         |       |
|               |                                 |                          | Túto          |          |         |       |
|               |                                 |                          | nainšt        | alujeme. |         |       |

# Na pracovnú plochu vložíme uzol serial:

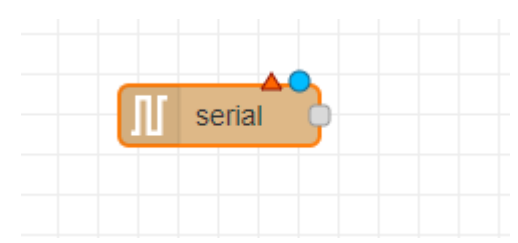

## Zadáme mu takéto vlastnosti:

| Edit serial in nod | le              |             |                |
|--------------------|-----------------|-------------|----------------|
| Delete             |                 | Cancel Done |                |
| Properties         |                 |             |                |
| ג Serial Port      | COM15:9600-8N1  | ~ Ø         | Klikneme na    |
| Name Name          | Vstup z Arduino |             | ikonu ceruzky. |

| Edit serial in node > Edit seri                                                                                              | al-port node                                                                                                    |                                     |
|----------------------------------------------------------------------------------------------------|----------------------------------------------------------------------------------------------------|-------------------------------------|
| Delete                                                                                                    | Cancel Update                                                                                                    |                                     |
| Properties                                                                                                    | ۵ 🖹                                                                                                    |                                     |
| ג Serial Port COM15                                                                                                    | 4 0                                                                                                    | Zadáme taký port, na<br>ktorom máme |
| ✓ Settings Baud Rate 9600 DTR auto ♥                                                                                         | Data Bits     Parity     Stop Bits       8     None     1       RTS     CTS     DSR       auto     auto     auto | pripojené Arduino                   |
| <ul> <li>Input</li> <li>Optionally wait for a start</li> <li>Split input after a time<br/>and deliver binary buff</li> </ul> | character of , then<br>eout of<br>ers                                                                            |                                     |
| Output<br>Add character to output r                                                                                          | nessages false                                                                                                   |                                     |
|                                                                                                    | 10000 ms                                                                                                    |                                     |
| Tip: In timeout mode timeo                                                                                                   | out starts from arrival of first character.                                                                      |                                     |

#### Gymnázium Ivana Kupca

### Pridáme uzol debug:

| Vstup z Arduino | —— Teplota a vlhkosť 📄 🗍 |
|-----------------|--------------------------|
| Connected       |                          |

#### Vlastnosti uzla debug:

| Edit debug node   |                             |        |      |
|-------------------|-----------------------------|--------|------|
| Delete            |                             | Cancel | Done |
| Properties        |                             |        |      |
| i <b>≣</b> Output | ✓ msg. payload              |        |      |
| <b>&gt;\$</b> To  | ✓ debug window              |        |      |
|                   | System console              |        |      |
|                   | node status (32 characters) |        |      |
| Name              | Teplota a vlhkosť           |        |      |

Po kliknutí na **Deploy** sa v debug okne každých 5 sekúnd zobrazujú hodnoty vlhkosti a teploty zo senzoru DHT11, pripojenom k Arduinu (pozor, Arduino sme naprogramovali tak, že vysiela hodnoty každé 2 sekundy):

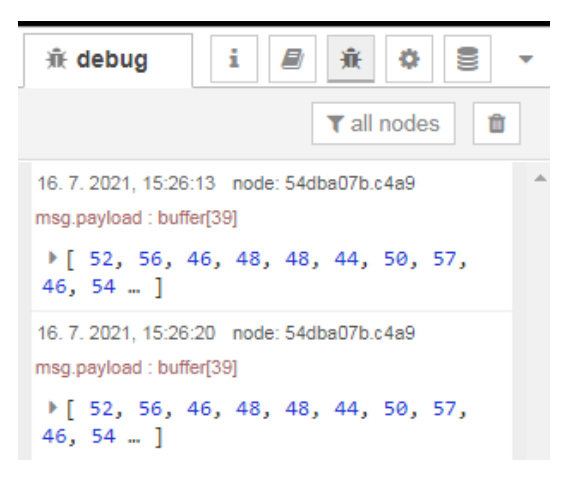

Program v Arduine vysiela reťazec znakov, v debug okne vidíme ich ASCII kódy. Pre krajší výstup do debug okna musíme zaradiť uzly s funkciami. Funkcie aj debug uzly budú 2:

|              | •     | Temperature | -1 | Teplota |
|--------------|-------|-------------|----|---------|
| Vstup z Ardu | ino 🔶 |             |    |         |
|              |       | Humidity    |    | Vihkosť |
|              |       |             |    |         |

Node-RED prijíma hodnoty vlhkosti a teploty vo formáte ASCII zo sériového monitora. Na zobrazenie týchto hodnôt na Node-RED Dashboard musíme previesť ASCII kódy znakov na skutočné hodnoty. Funkcie naprogramujeme v JavaScripte takto:

| E | dit func | tion nod | e        |         |            |      |               |        |         |   |      |
|---|----------|----------|----------|---------|------------|------|---------------|--------|---------|---|------|
|   | Delete   |          |          |         |            |      |               |        | Cancel  |   | Done |
| - | © Prope  | erties   |          |         |            |      |               |        |         | • |      |
|   | 🗣 Name   | e        | Humidit  | у       |            |      |               |        |         |   | 2 -  |
|   | Se       | etup     |          | On Sta  | art        |      | On Message    |        | On Stop |   |      |
|   | 1        | var hu   | m1= msg. | payloa  | ad[0]-48;  |      |               |        |         |   | 2    |
|   | 2        | var hu   | m2= msg. | payloa  | ad[1]-48;  |      |               |        |         |   |      |
|   | 3        | var hu   | m3= msg. | payloa  | ad[3]-48;  |      |               |        |         |   |      |
|   | 4        | var hu   | m4= msg. | payloa  | ad[4]-48;  |      |               |        |         |   |      |
|   | 5        |          |          |         | (h)        |      | *400) . (hum2 | *10)   | h       |   |      |
|   | 6        | var res  | SUIT = ( | num1*1  | 1000)+ (nu | 1m2  | ~100) + (num3 | *10) + | num4;   |   |      |
|   | /        | resurc   | = resul  |         | ,          |      |               |        |         |   |      |
|   | 0        | var re   | sult1 =  | {pavlc  | pad:result | 1.   |               |        |         |   |      |
|   | 10       |          |          | (194)10 |            | .) ) |               |        |         |   |      |
|   | 11       | return   | [result1 | ];      |            |      |               |        |         |   |      |
|   |          |          |          |         |            |      |               |        |         |   |      |

| dit fund | tion node  |                 |          |                  |               |           |
|----------|------------|-----------------|----------|------------------|---------------|-----------|
| Delete   |            |                 |          |                  | Cancel        | Done      |
| Prop     | erties     |                 |          |                  |               | <b>\$</b> |
| 🗣 Nam    | e Ten      | nperature       |          |                  |               |           |
| \$ S     | etup       | On Start        |          | On Message       | On Stop       |           |
| 1        |            |                 |          |                  |               | 2         |
| 2        | var temp1= | msg.payload[6]  | -48;     |                  |               |           |
| 3        | var temp2= | msg.payload[7]  | -48;     |                  |               |           |
| 4        | var temp3= | msg.payload[9]  | -48;     |                  |               |           |
| 5        | var cemp4= | msg.payroad[10  | ]-48;    |                  |               |           |
| 0        | var result | = (temp1*1000)  | + (temn2 | (*100) + (temn3) | (*10) + temn4 |           |
| 2        | result = r | esult/100:      | i (cempz | . 1007 1 (ccmps  | 10) i cemp4,  |           |
| 9        |            |                 |          |                  |               |           |
| 10       | var result | 1 = {payload:re | sult};   |                  |               |           |
| 11       |            |                 |          |                  |               |           |
| 12       | return[res | ult1];          |          |                  |               |           |
|          |            |                 |          |                  |               |           |

V sekvencii ASCII kódov je 5. kód čiarka (tak sme to naprogramovali), takže tento znak vynechávame.

Výstup v debug okne vyzerá teraz takto:

| 🕂 debug i 🖉 👬 🌣 🛢                                                   | • |
|---------------------------------------------------------------------|---|
| ▼ all nodes                                                         | ] |
| 16. 7. 2021, 15:37:42 node: Teplota<br>msg.payload : number<br>29.6 | * |
| 16. 7. 2021, 15:37:42 node: ∀lhkosť<br>msg.payload : number<br>47   |   |

## Ďalšie vylepšenie:

| Nam  | Temperature                                                  | • |
|------|--------------------------------------------------------------|---|
| ¢ Se | On Start On Message On Stop                                  |   |
| 1    | /ar temp1= msg.payload[6]-48;                                | 2 |
| 2    | /ar temp2= msg.payload[7]-48;                                |   |
| 3    | /ar temp3= msg.payload[9]-48;                                |   |
| 4    | /ar temp4= msg.payload[10]-48;                               |   |
| 5    | /ar result = (temp1*1000)+ (temp2*100) + (temp3*10) + temp4; |   |
| 6    | result = result/100;                                         |   |
| 7    |                                                              |   |
| 8    | /ar ret=result.toString()                                    |   |
| 9    | ret="Teplota = "+ret+"°C"                                    |   |
| 10   | /ar result1 = {payload:ret};                                 |   |
| 11   | return[result1];                                             |   |
|      |                                                              |   |

| ( | Name | е       | Humid   | dity                     |                    |                               |                            |   |
|---|------|---------|---------|--------------------------|--------------------|-------------------------------|----------------------------|---|
|   | ¢ S€ | etup    |         | On Start                 |                    | On Message                    | On Stop                    |   |
| 1 | 1    | var hum | n1= msį | g.payload[0]-4           | 18;                |                               |                            | 2 |
|   | 2    | var hun | n2= ms& | g.payload[1]-4           | 48;                |                               |                            |   |
|   | 3    | var hun | n3= ms& | g.payload[3]-4           | 48;                |                               |                            |   |
|   | 4    | var hun | n4= ms& | g.payload[4]-4           | 48;                |                               |                            |   |
|   | 5    | var res | sult =  | (hum1*1000)+             | (hum2 <sup>3</sup> | * <mark>100) + (</mark> hum3* | * <mark>10) + hum4;</mark> |   |
|   | 6    | result  | = nesi  | ult/100;                 |                    |                               |                            |   |
|   | 7    |         |         |                          |                    |                               |                            |   |
|   | 8    | var ret | t=resul | <pre>lt.toString()</pre> |                    |                               |                            |   |
|   | 9    | ret="V] | lhkosť  | = "+ret+"%"              |                    |                               |                            |   |
|   | 10   | var res | sult1 = | = {payload:ret           | t};                |                               |                            |   |
|   | 11   | return  | [result | t1];                     |                    |                               |                            |   |
|   |      |         |         |                          |                    |                               |                            |   |

# Výsledok vylepšenia:

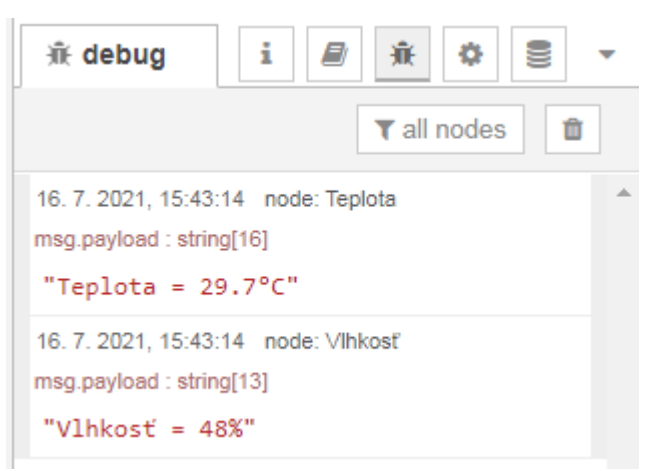

Teraz pridáme uzol **gauge** pre grafický výstup do dashboardu:

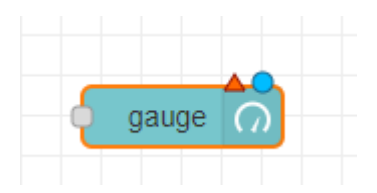

Nastavíme mu takéto vlastnosti:

| Edit gauge node |                        |                |
|-----------------|------------------------|----------------|
| Delete          | Cancel Done            |                |
| Properties      |                        |                |
| I Group         | Add new ui_group       | Klikneme na    |
| ច្រាំ Size      | auto                   | ikonu ceruzky. |
| і <b>≣</b> Туре | Gauge ~                |                |
| £ Label         | gauge                  |                |
| ∃ Value format  | {{value}}              |                |
| £ Units         | units                  |                |
| Range           | min 0 max 10           |                |
| Colour gradient |                        |                |
| Sectors         | 0 optional 0ptional 10 |                |
| Name            |                        |                |

#### Gymnázium Ivana Kupca

### Pridávame skupinu:

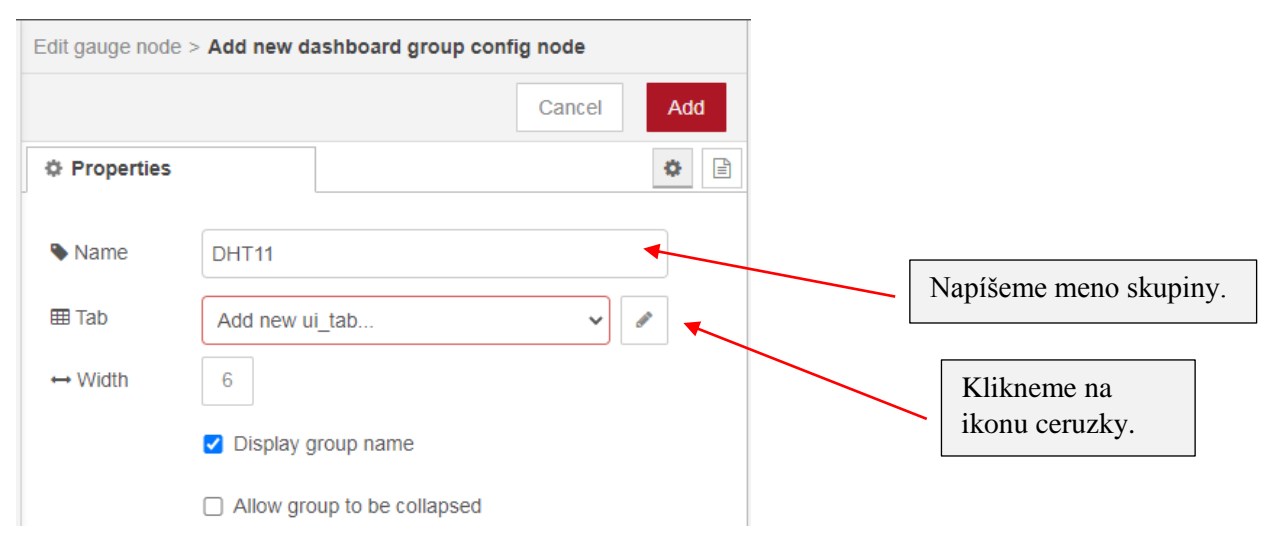

#### Pridávame tabuľku:

| dit gauge node >                               | > Add new dashboard group config node > Add new dash                                                                                             | board tab config node                    |
|------------------------------------------------|----------------------------------------------------------------------------------------------------|------------------------------------------|
|                                                |                                                                                                    | Cancel Add                               |
| Properties                                     |                                                                                                    |                                          |
| Name                                           | Domáca meteostanica                                                                                                    |                                          |
| 🛓 lcon                                         | dashboard                                                                                                    |                                          |
| 2 State                                        | C Enabled                                                                                                    | Napíšeme meno.                           |
| 🔊 Nav. Menu                                    | C Visible                                                                                                    |                                          |
| The <b>Icon</b> field<br>or a <u>Font Awes</u> | can be either a <u>Material Design icon</u> (e.g. 'check', 'close')<br><u>some icon</u> (e.g. 'fa-fire'), or a <u>Weather icon</u> (e.g. 'wi-wu- | Klikneme na<br>tlačidlo <mark>Add</mark> |
| sunny').                                       |                                                                                                    |                                          |
| rou can use th<br>icon name. e.g               | ie ruii set of google material icons if you add 'mi-' to the<br>j. 'mi-videogame_asset'.                                                         |                                          |

#### Vrátime sa do predchádzajúceho dialógového panelu a aj tu klikneme na tlačidlo Add.

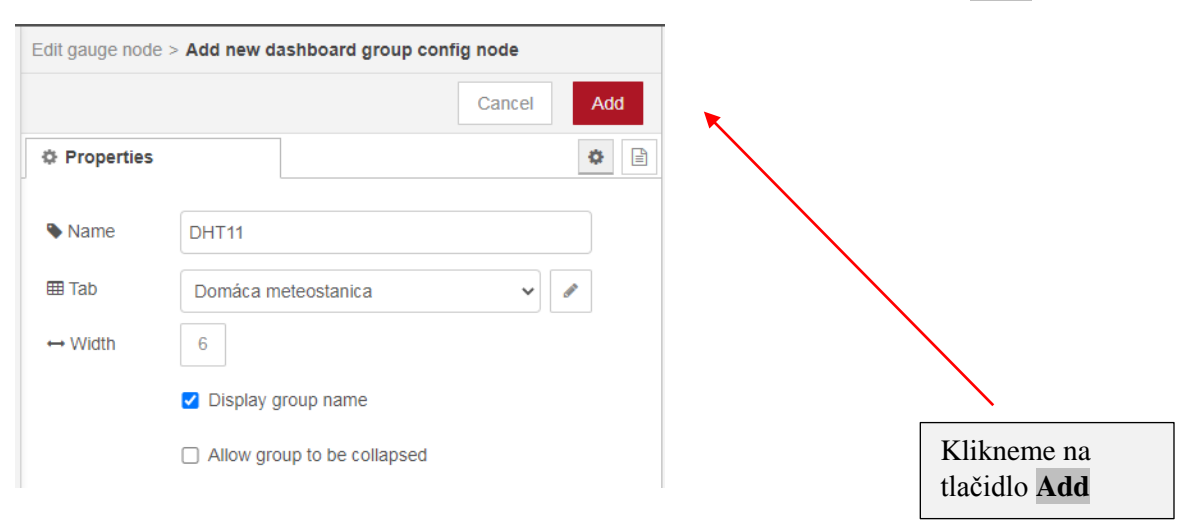

Vrátime sa do predchádzajúceho dialógového panelu a dokončíme nastavovanie vlastností:

| Edit gauge node |                                 |  |  |  |
|-----------------|---------------------------------|--|--|--|
| Delete          | Cancel Done                     |  |  |  |
| Properties      |                                 |  |  |  |
| I Group         | [Domáca meteostanica] DHT11 🗸 🖉 |  |  |  |
| ៉្រារ៉ូ Size    | auto                            |  |  |  |
| I≣ Туре         | Gauge 🗸                         |  |  |  |
| ∑ Label         | Teplota                         |  |  |  |
|                 | {{value}} °C                    |  |  |  |
| 1 Units         | units                           |  |  |  |
| Range           | min 0 max 50                    |  |  |  |
| Colour gradient |                                 |  |  |  |
| Sectors         | 0 optional optional 50          |  |  |  |
| Name            | Teplota                         |  |  |  |

## Analogicky pridáme ďalší uzol **gauge** pre vlhkosť:

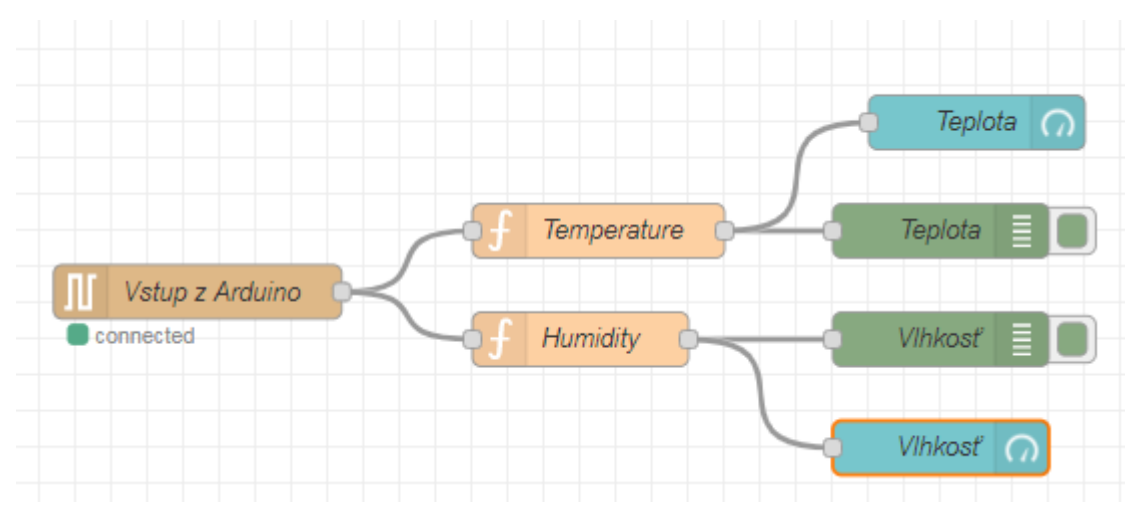

Uzol gauge pre vlhkosť má tieto vlastnosti:

| Edit gauge node |                                                                                                    |
|-----------------|----------------------------------------------------------------------------------------------------|
| Delete          | Cancel Done                                                                                                    |
| © Properties    | •         •         •         •         •         •         •         •         •         •         •         •         •         •         •         •         •         •         •         •         •         •         •         •         •         •         •         •         •         •         •         •         •         •         •         •         •         •         •         •         •         •         •         •         •         •         •         •         •         •         •         •         •         •         •         •         •         •         •         •         •         •         •         •         •         •         •         •         •         •         •         •         •         •         •         •         •         •         •         •         •         •         •         •         •         •         •         •         •         •         •         •         •         •         •         •         •         •         •         •         •         •         •         •         •         •         • |
| I Group         | [Domáca meteostanica] DHT11 🔹                                                                                                    |
| ច្រាំ Size      | auto                                                                                                    |
| I≣ Туре         | Gauge 🗸                                                                                                    |
| <u> </u>        | Vlhkosť                                                                                                    |
| ∃ Value format  | {{value}} %                                                                                                    |
| 1 Units         | units                                                                                                    |
| Range           | min 0 max 100                                                                                                    |
| Colour gradient |                                                                                                    |
| Sectors         | 0 optional optional 100                                                                                                    |
| Name Name       | Vlhkosť                                                                                                    |

Po kliknutí na **Deploy** si zobrazíme Dashboard:

| i ashboard i a            |                              |
|---------------------------|------------------------------|
| Layout Site Theme         |                              |
| Tabs & Links              |                              |
| ✓ ☑ Domáca meteostanica ▲ |                              |
| ~ ⊞ DHT11                 | $\searrow$                   |
| Teplota                   | Dashboard sa zobrazí         |
| Mhkosť                    | v novom okne<br>prehliadača. |

Vo nodoch s funkciami znefunkčníme riadok 9:

```
9 //ret="Teplota = "+ret+"°C"
```

```
9 //ret="Vlhkost = "+ret+"%"
```

## Výsledok:

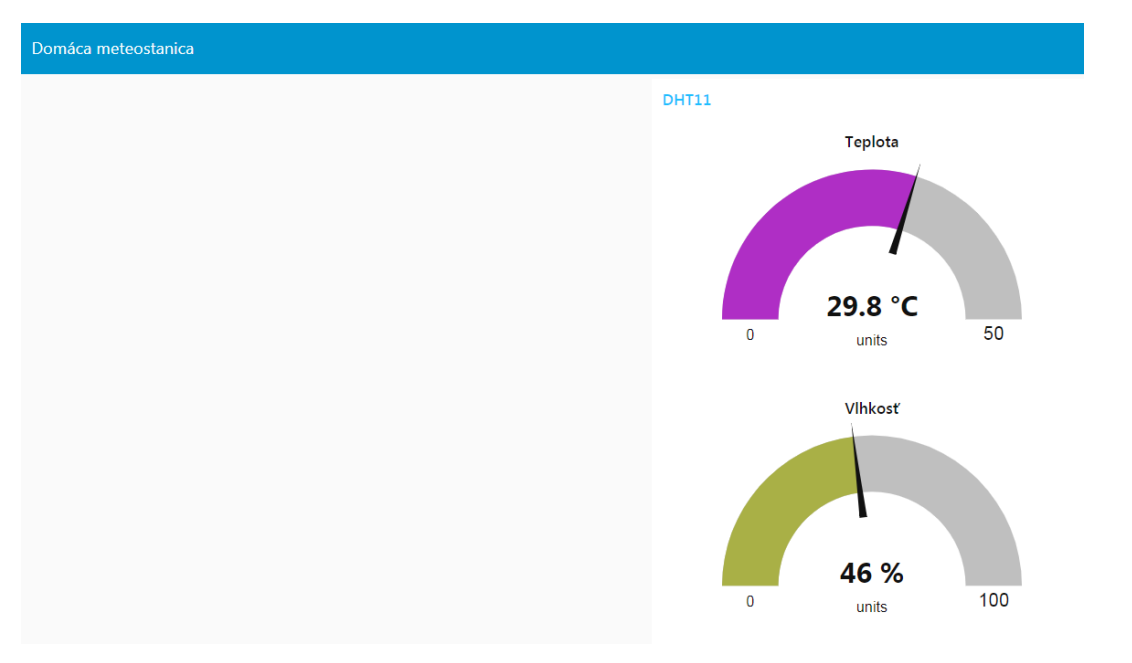

Dizajn môžeme meniť nastavovaním vlastnosti Theme:

| dashboa       | re i 🖉 | *     |   |  |  |
|---------------|--------|-------|---|--|--|
| Layout        | Site   | Theme | ľ |  |  |
| Style         |        |       |   |  |  |
| Dark          |        |       | ~ |  |  |
| Base Settings |        |       |   |  |  |
| Colour        |        |       | C |  |  |
| Font          | Impact |       | ~ |  |  |

Prípadne dýchneme na senzor DHT11 a zmeriame teplotu a vlhkosť nášho dychu:

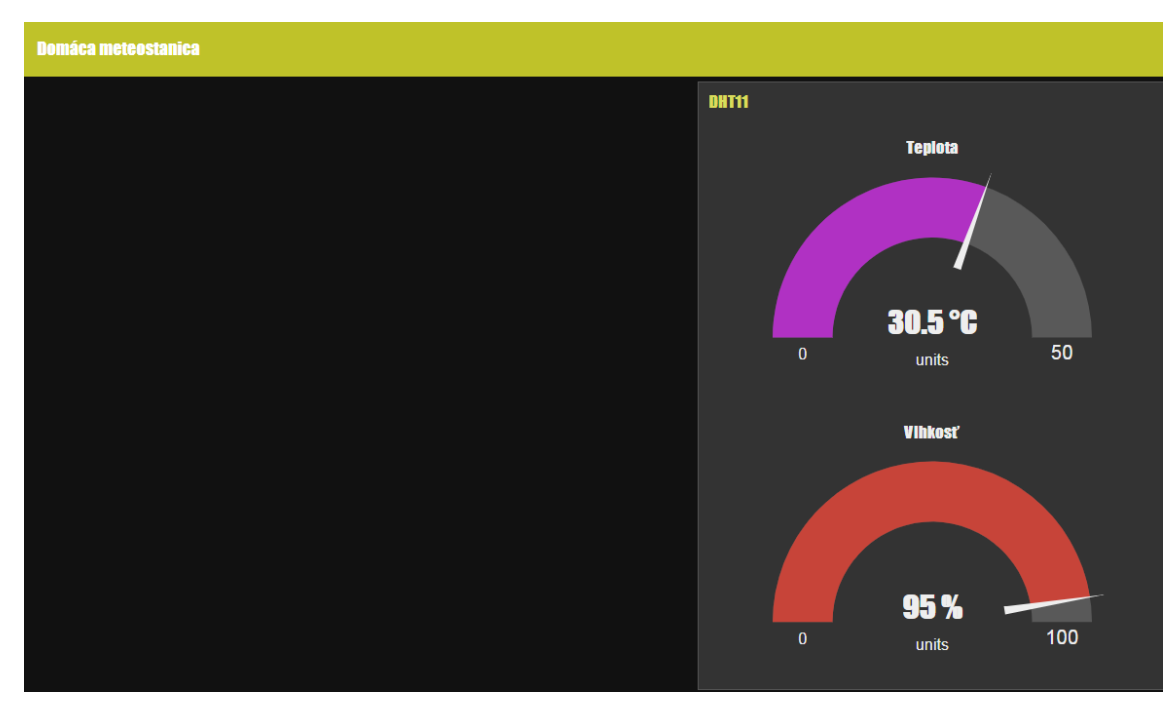